## SVP télécharger votre preuve d'éligibilité de travail

Pour le faire, connectez à votre compte avec nom d'usager et votre mot de passe.

Cliquez sur Additional Options et cliquez sur Document Center.

À côté du lien Proof of Work Eligibility, cliquez sur l'icône du nuage qui dit Upload.

Sélectionnez votre preuve de résidence dont vous voulez, en format PDF.

Cliquez sur Upload Document >> et le processus est fini!

## Please upload your proof of work eligibility

To do this, login to your account with your username and password.

Click on Additional Options and click on Document Center.

Next to the Proof of Work Eligibility link, click on the icon of the cloud that says Upload.

Select your preferred proof of residence, as a PDF file.

Click on Upload Document >> and the process is done!